Se ha planificado un sistema de pago de cursos y matriculación muy flexible.

Esta guía de ayuda tiene la finalidad de asesorarte para que puedas escoger el modo que más se adapte a tu necesidad.

La condición es que tengas la autorización de, al menos, un profesor para matricularte en su curso, y lo hagas siguiendo tanto la indicación que te haya dado respecto a tu modalidad de matrícula y estés en el plazo que te ha indicado.

El pago puedes hacerlo de dos formas. La primera es entrando en la plataforma de formación. En ese caso solo puedes hacerlo de uno en uno eligiendo tu modalidad. Si lo haces así tienes la ventaja de que la matriculación se hace efectiva inmediatamente, recibiendo, tras el pago, un mensaje de bienvenida al curso y pudiendo ver los contenidos que los profesores hayan diseñado. En esta opción el profesor tampoco tiene que hacer nada más.

La segunda es matricularte en esta página. Puede convenirte si vas a matricularte en varios cursos y quieres hacerlo en un solo acto y adaptado el pago de modo completo a tu necesidad. El proceso efectivo de matriculación es más lento. Requiere que el profesor haga una matriculación manual una vez confirmado el pago. En ese momento recibirás la confirmación y mensaje de bienvenida.

Tienes un listado de cursos programados en el calendario vigente. Verás en cada módulo el número de horas, su referencia, título y el enlace para ir a cada curso si lo haces con la primera opción (con tus claves de usuario).

| 12h | Mód | 1  | Fundamentos filosóficos de la psicología profunda                          | http://formacion.sidpaj.es/course/view.php?id=6  |
|-----|-----|----|----------------------------------------------------------------------------|--------------------------------------------------|
| 12h | Mód | 2  | Memoria, neurociencia y psicoanálisis                                      | http://formacion.sidpaj.es/course/view.php?id=7  |
| 36h | Mód | 3  | Conceptos fundamentales en las diferentes tradiciones analíticas           | http://formacion.sidpaj.es/course/view.php?id=8  |
| 24h | Mód | 4  | Las escuelas psicoanalíticas                                               | http://formacion.sidpaj.es/course/view.php?id=9  |
| 24h | Mód | 5  | Las escuelas junguianas                                                    | http://formacion.sidpaj.es/course/view.php?id=10 |
| 16h | Mód | 6  | El diagnóstico diferencial y sus consecuencias clínicas                    | http://formacion.sidpaj.es/course/view.php?id=11 |
| 24h | Mód | 13 | La interpretación de los sueños y la imaginación activa                    | http://formacion.sidpaj.es/course/view.php?id=18 |
| 24h | Mód | 14 | Introducción al pensamiento mitológico                                     | http://formacion.sidpaj.es/course/view.php?id=19 |
| 24h | Mód | 15 | Introducción a la Mitología Griega y Psicología Arquetipal                 | http://formacion.sidpaj.es/course/view.php?id=20 |
| 24h | Mód | 16 | Introducción al Alquímica y Simbología                                     | http://formacion.sidpaj.es/course/view.php?id=21 |
| 12h | Mód | 17 | El modelo relacional en Psicoanálisis Junguiano                            | http://formacion.sidpaj.es/course/view.php?id=22 |
| 24h | Mód | 18 | Exposición de casos en grupo (análisis junguiano)                          | http://formacion.sidpaj.es/course/view.php?id=23 |
| 24h | FC  | 1  | Curso de Mitología Griega y Psicología Arquetipal                          | http://formacion.sidpaj.es/course/view.php?id=25 |
| 24h | FC  | 2  | Seminario Psicoanálisis y Religión                                         | http://formacion.sidpaj.es/course/view.php?id=26 |
| 12h | FC  | 3  | Bases fundamentales del pensamiento psicológico del post-junguiano Stevens | http://formacion.sidpaj.es/course/view.php?id=27 |
| 24h | FC  | 4  | Psique y Sociedad: un lectura contemporánea                                | http://formacion.sidpaj.es/course/view.php?id=28 |
| 16h | FC  | 5  | Integración de las "terapias sistémicas" con otras praxis de psicoterapia  | http://formacion.sidpaj.es/course/view.php?id=2  |
|     |     |    |                                                                            |                                                  |

#### Si Te matriculas en esta página.

Como ya sabes los cursos en que quieres matricularte. Agrúpalos según el número de horas. Un ejemplo sencillo: Te matriculas en 6 cursos: 4 de 12h y 2 de 16h, teniendo "Reducción del 25%" en los 4 de 12h y "Reducción del 50%" en los de 16h Habrás visto que hay 4 tipos de botones: Curso 12h; Curso 16h; Curso 24h; Curso 36h

Pulsa el botón 12h, Elige la opción Cursos 12h Reducción 25% - 115,00€ Comprar ahora > Reducción del 25%,

Repite lo mismo pero ahora yendo al botón Curso 16h y elige "Reducción del 50% En el carro de compra tienes los 2 productos comprados con 1 unidad,

|                                                                 | Cursos 16 h: Reducción 50%                                                                                                    | 100,00€                                                                 | 1                                                                                    |                   |
|-----------------------------------------------------------------|----------------------------------------------------------------------------------------------------|-------------------------------------------------------------------------|--------------------------------------------------------------------------------------|-------------------|
|                                                                 |                                                                                                    |                                                                         | Eliminar                                                                             |                   |
| Consecutor<br>Consecutor<br>Consecutor                          |                                                                                                    |                                                                         |                                                                                      |                   |
|                                                                 |                                                                                                    |                                                                         |                                                                                      |                   |
|                                                                 |                                                                                                    |                                                                         |                                                                                      |                   |
|                                                                 | Cursos 12h: Reducción 25%                                                                                                    | 115,00€                                                                 | 1                                                                                    |                   |
|                                                                 |                                                                                                    |                                                                         | Eliminar                                                                             |                   |
|                                                                 |                                                                                                    |                                                                         | ¿Tiene un o                                                                          | ódigo de descuent |
|                                                                 |                                                                                                    |                                                                         |                                                                                      |                   |
| Total del Carro:<br>1bia 1 por 4 en Curs<br>2 al botón Curso 16 | so 12h y 1 por 2 en curso 16h. y Actualiz<br>h, elige la opción Reducción del 50%, ca<br>Cursos 16 h: Reducción 50%                              | 215,00€<br>a el carrito.<br>mbia de 1 a 2 y actua<br>200,00€            | liza el carrito.                                                                     |                   |
| Total del Carro:<br>nbia 1 por 4 en Curs<br>e al botón Curso 16 | so 12h y 1 por 2 en curso 16h. y Actualiz<br>h, elige la opción Reducción del 50%, ca<br>Cursos 16 h: Reducción 50%                              | 215,00€<br>a el carrito.<br>mbia de 1 a 2 y actua<br>200,00€            | Actualizar Carrito >                                                                 |                   |
| rotal del Carro:<br>abia 1 por 4 en Curs<br>e al botón Curso 16 | so 12h y 1 por 2 en curso 16h. y Actualiz<br>h, elige la opción Reducción del 50%, ca<br>Cursos 16 h: Reducción 50%                              | 215,00€<br>a el carrito.<br>mbia de 1 a 2 y actua<br>200,00€            | liza el carrito.<br>2<br>Eliminar                                                    |                   |
| Total del Carro:<br>nbia 1 por 4 en Curs<br>e al botón Curso 16 | so 12h y 1 por 2 en curso 16h. y Actualiz<br>h, elige la opción Reducción del 50%, ca<br>Cursos 16 h: Reducción 50%<br>Cursos 12h: Reducción 25% | 215,00€<br>a el carrito.<br>mbia de 1 a 2 y actua<br>200,00€<br>460,00€ | Actualizar Carrito ><br>liza el carrito.<br>2<br>Eliminar                            |                   |
| Total del Carro:<br>Ibia 1 por 4 en Curs<br>e al botón Curso 16 | so 12h y 1 por 2 en curso 16h. y Actualiz<br>h, elige la opción Reducción del 50%, ca<br>Cursos 16 h: Reducción 50%                              | 215,00€<br>a el carrito.<br>mbia de 1 a 2 y actua<br>200,00€<br>460,00€ | Actualizar Carrito ><br>liza el carrito.<br>2<br>Eliminar                            |                   |
| Total del Carro:<br>nbia 1 por 4 en Curs<br>e al botón Curso 16 | so 12h y 1 por 2 en curso 16h. y Actualiz<br>h, elige la opción Reducción del 50%, ca<br>Cursos 16 h: Reducción 50%<br>Cursos 12h: Reducción 25% | 215,00€<br>a el carrito.<br>mbia de 1 a 2 y actua<br>200,00€<br>460,00€ | Actualizar Carrito ><br>liza el carrito.<br>2<br>Eliminar<br>4<br>Eliminar<br>¿Tiene | un código de desc |

Ir a Caja Ahora »

Si está todo conforme tienes un enlace en azul que pone "ir a la caja ahora". Clika.

## En la pantalla que se despliega introduce tu correo electrónico

INGRESE SU INFORMACIÓN DE ENVÍO:

| Email:*               | su e-mail                                     |
|-----------------------|-----------------------------------------------|
|                       | NOMBRE APELLIDOS                              |
|                       | Mód 1 Mi cuota "Reducción 25%" Pago completo  |
|                       | Mód 2 Mi cuota "Reducción 25%" Pago completo  |
|                       | Mód 17 Mi cuota "Reducción 25%" Pago completo |
|                       | FC 3 Mi cuota "Reducción 25%" Pago completo   |
|                       | Mód 5 Mi cuota "Reducción 50%" Pago completo  |
|                       | Mód 6 Mi cuota "Reducción 50%" Pago completo  |
| Special Instructions: |                                               |

#### Continuar Pedido »

#### Y en el recuadro "Special Instructions"

Escribe tu NOMBRE Y APELLIDOS Y el texto explicativo de lo que has pagado, en este ejemplo:

### NOMBRE Y APELLIDOS y

Mód 1 Mi cuota "Reducción 25%" Pago completo Mód 2 Mi cuota "Reducción 25%" Pago completo Mód 17 Mi cuota "Reducción 25%" Pago completo FC 3 Mi cuota "Reducción 25%" Pago completo Mód 5 Mi cuota "Reducción 50%" Pago completo Mód 6 Mi cuota "Reducción 50%" Pago completo

Cuando estés conforme pulsa en el botón "continuar pedido".

# Información sobre el pago

ELEGIR UN MÉTODO DE PAGO:

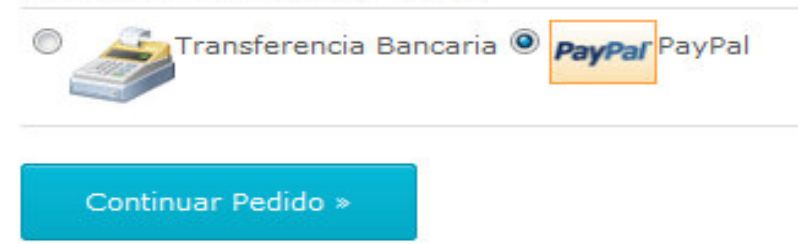

Pasará un tiempo hasta que recibas confirmación de matrícula.

Gracias por su colaboración

Puedes elegir entre transferencia bancaria o pago por PayPal

(PayPal es la opción recomendable).

Pulsa el botón "continuar pedido" y entras en el pago por PayPal.

Si tienes cuenta PayPal puedes usarla, y, si no, entras en la otra opción para pagar con tarjeta de crédito.

Después de realizado el pago de las pantallas de aceptación y te llegará un correo electrónico a tu dirección indicando que ha sido correcto.

Si elijes transferencia sigue las pantallas. Recibirás un correo con las instrucciones para realizar la transferencia.